## 网播课程报名及学习手册

一、报名流程

网播课报名开始后,公司以机构账号登录协会面授培训 系统,在报名截至日前为本公司员工进行报名。每家公司可 报5人。网播课报名截止时间为<u>6月3日下午17:00</u>。面授 培训系统内报名步骤如下:

1、登录协会面授培训系统机构管理员端,在【班级管理】-【协会班级】页面中找到直播课程,对应点击最右侧的【学员管理】按钮后进入培训学员管理页面。

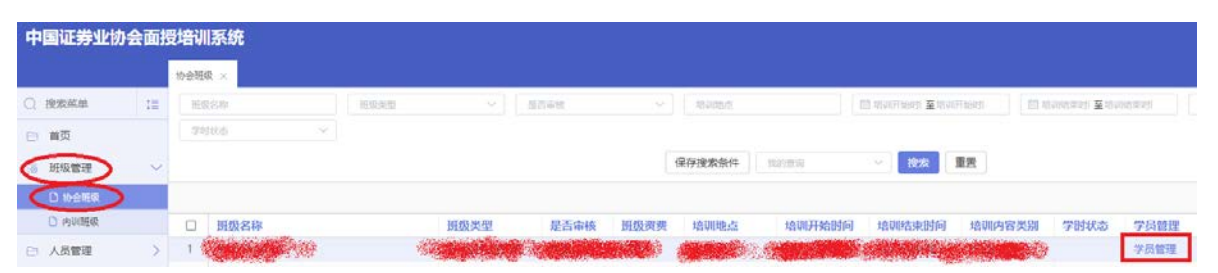

2、培训学员管理页面可对学员进行修改、替换和删除操作,点击【添加已有学员】进入学员信息列表,选择学员后,点击【确认添加】,在弹出的窗口确认部门及职务。如 弹窗展示的学员部门、职务信息与真实信息不符,请务必在 弹窗界面填写准确的部门与职务,否则报名将会被审核拒绝。

| 中国证券业物                                | 办会面扮 | 野培训系统       |         |          |      |   |        |      |      |    |      |      |      | ß    | 使用帮助 |
|---------------------------------------|------|-------------|---------|----------|------|---|--------|------|------|----|------|------|------|------|------|
|                                       |      | 物会班级 ×      |         |          |      |   |        |      |      |    |      |      |      |      |      |
| Q 搜索菜单                                | 12   | 协会班级 > 学员管理 |         |          |      |   |        |      |      |    |      |      |      |      |      |
| ~ #F                                  |      | 21.5        | 4       | 制件导码     | 联系电力 |   | 前相     |      | 所国机构 |    | 工作問題 |      | 肥务   |      |      |
|                                       |      | Intelli     | Y       | 目的意識     |      |   | 브리언터   |      |      |    |      |      |      |      |      |
| ····································· | ~    |             |         |          |      |   | 保存搜索条件 | 现代度保 | ◎ 抱宠 | 王言 |      |      |      |      |      |
|                                       |      |             | _       |          |      |   |        |      |      |    |      |      |      |      |      |
| D 内训班级                                |      | 返回 漆加已有学    | 员 导入已有: | 学员 去支付 副 | 金字信  |   |        |      |      |    |      |      |      |      |      |
|                                       | 5    | □ 姓名        | 证件号码    | 联系电      | 話 邮箱 | 5 | 而雇机构   | 工作部门 | 1 职务 | 职级 | 是否徵费 | 添加时间 | 审核状态 | 审核时间 | 审核人  |

| 中国词     | E券业协会  | 計画 | 题培训系统                        |       |                         |                                 |             |                 |            |      |    |        | 12 stringet ab |
|---------|--------|----|------------------------------|-------|-------------------------|---------------------------------|-------------|-----------------|------------|------|----|--------|----------------|
|         |        |    | 协会转捩 ×                       |       |                         |                                 |             |                 |            |      |    |        |                |
| 0.1838  | 10.00  | 12 | 班级管理 > 班级未选学员                |       |                         |                                 |             |                 |            |      |    |        |                |
| ~ **    |        |    | 用户里                          | 15.15 |                         | FBBND: V                        | 证件目标        | transis .       |            | 电子邮制 |    | Tennel |                |
| C) MISA |        |    | 10km                         | 120   |                         |                                 |             |                 |            |      |    |        |                |
| 湯 班级    | 管理     | ~  |                              |       |                         |                                 | 0.727892544 |                 | -          |      |    |        |                |
| D 10    | en sta |    |                              |       |                         |                                 |             |                 | -          |      |    |        |                |
| Da      | WBER.  |    | 已退揮 2 /9 条数据 みいまた            | 1     |                         |                                 |             |                 |            |      |    |        |                |
| Ph 人员   | 10.00  | 3  | 〇 用户名                        | 姓名    | 所服机构                    | 证件号码                            | 联系电话        | 电子邮箱            | I (VAN)    | 1035 | 职级 |        |                |
|         |        |    | Carron and the second states | 200 B | BACKAGE STRUE           | A CONTRACTOR OF A CONTRACTOR OF | - AND STORE | SAME DEPENDENCE | (Simole)   | 1997 |    |        |                |
| 风 時道    | 库整理    | >  | C 11896                      | 1     | CONTRACTOR OF THE OWNER | STRUCTURE STRUCT                | Southers.   | STREET BALSHARE | Section 25 | -98  |    |        |                |

二、进入直播间学习流程(请在 PC 端登录面授系统学 习)

每期网播课程开播前,报名成功的学员需登录协会面授 培训系统个人端,在【我的班级】页面中找到相应的课程名称,复制【直播学习】按钮前显示的 校验码,点击【直播 学习】按钮进入直播间页面,并按照直播间页面提示输入校 验码和本人姓名,进入直播间。直播间最早于直播开播前10 分钟开启链接。

本期网播课的开始时间为6月6日15:00-16:00。

|                | 我的班级     |                                                                          |                               |    |
|----------------|----------|--------------------------------------------------------------------------|-------------------------------|----|
|                | 开班时间排序 へ | 班级余量排序 へ                                                                 | 请输入班级名称   开班时间                | Q  |
|                | .eb.     | 直播班级名称                                                                   |                               |    |
| 一句话介绍一下自己吧!    |          | <ul> <li>学时:6 种 已有152人加入</li> <li>⑤ 培训起止时间:2021-06-25 09:00 至</li> </ul> | 2 上海通茂大酒店<br>2021-06-25 17:00 |    |
| 学时总数 积分总数 未读消息 | CLASS /  |                                                                          | 校验码: 3451236 直播               | 学习 |
| 6 0 6          |          | 1 전                                                                      | 西                             |    |
| 必修学时 6 选修学时 0  |          |                                                                          |                               |    |
| 會 首页           |          |                                                                          |                               |    |
| ▲ 消息提醒         |          |                                                                          |                               |    |
| 业 协会班级报名 ▼     |          |                                                                          |                               |    |
| ◎ 内训班级报名       |          |                                                                          |                               |    |
| +# 我的班级        |          |                                                                          |                               |    |

请注意,学员需 <u>全程参加</u>网播培训,方可在中国证券 业协会后续职业培训信息库计入学时。